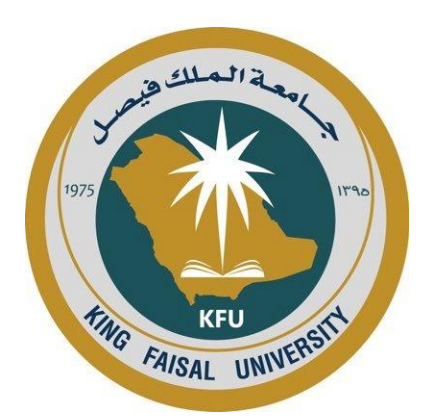

## آلية التقديم على القبول عبر بوابة الدراسات العليا

1443-1442 هـ عمادة الدراسات العليا جامعة الملك فيصل

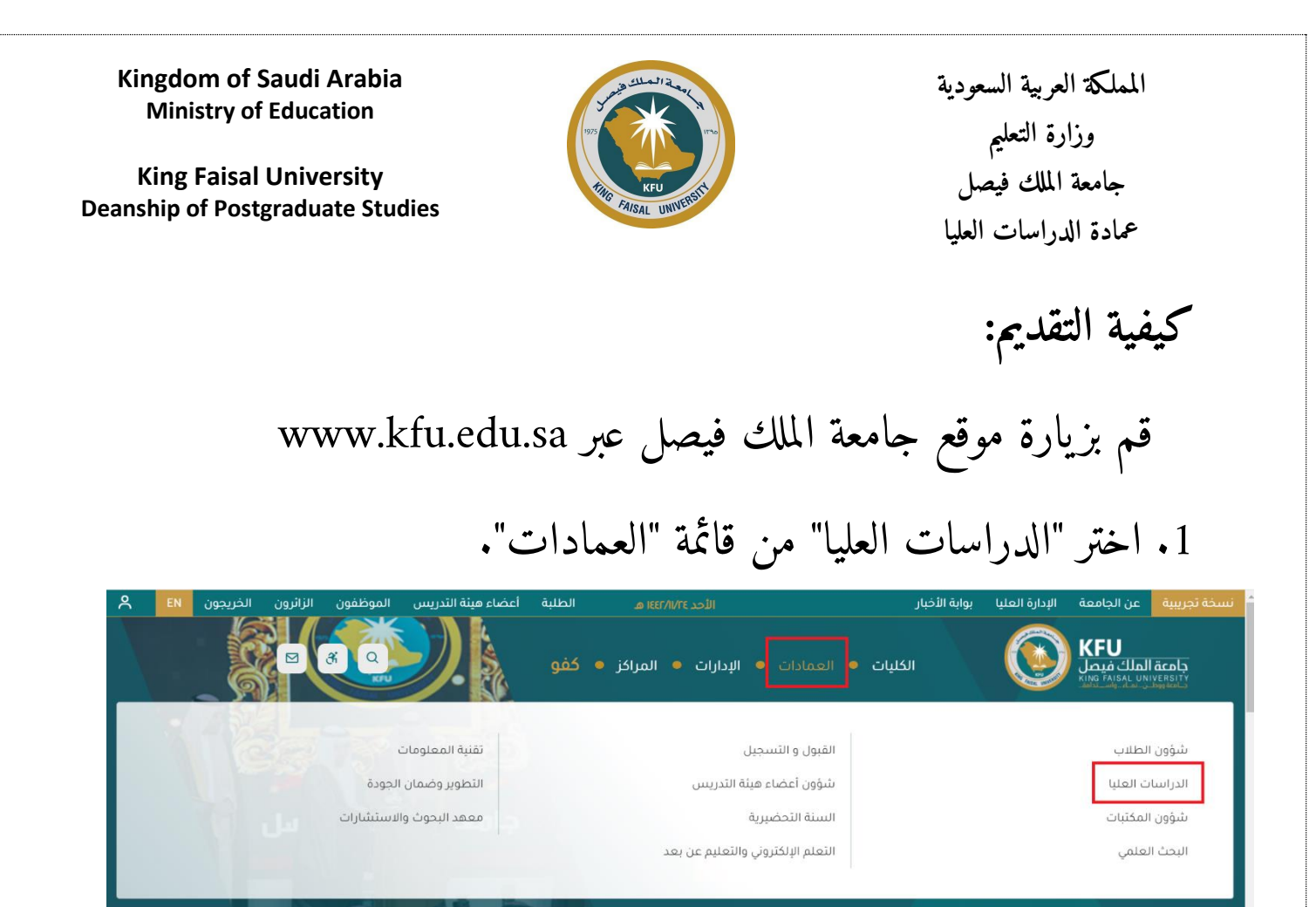

2. اضغط على أيقونة بوابة الدارسات العليا".

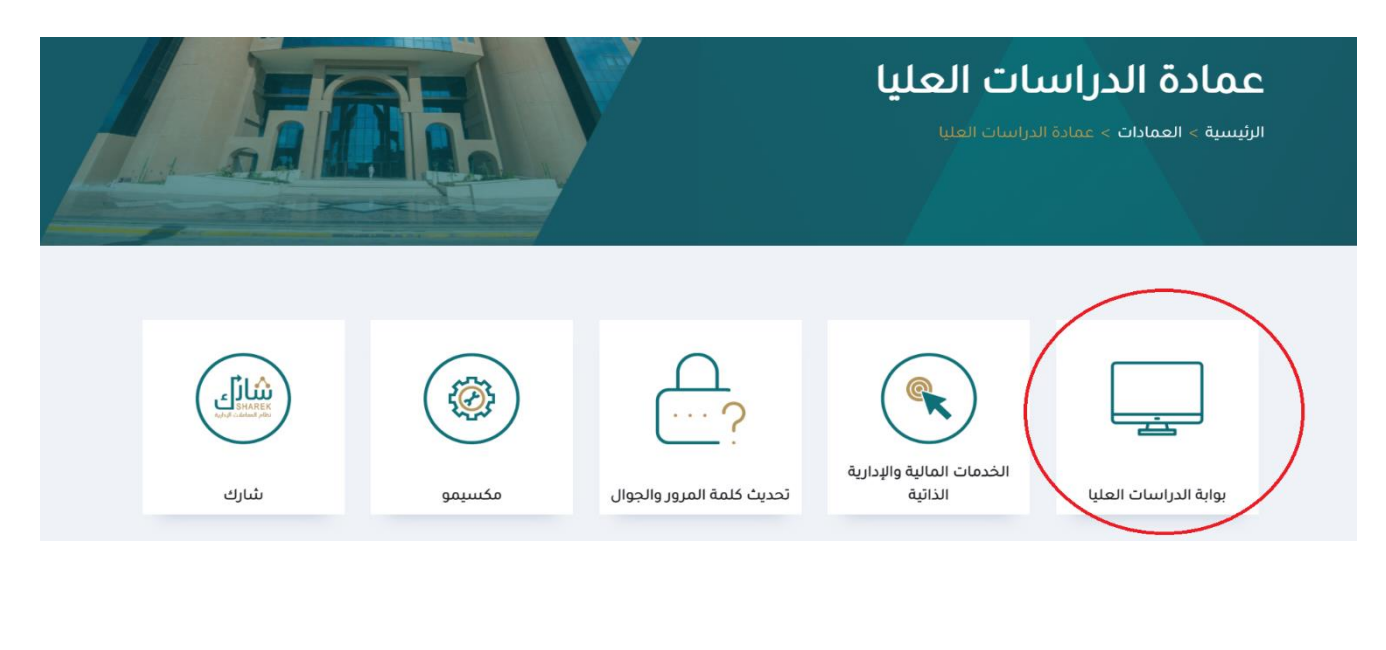

Kingdom of Saudi Arabia Ministry of Education

King Faisal University Deanship of Postgraduate Studies

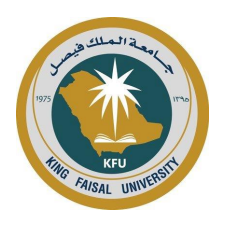

المملكة العربية السعودية وزارة التعليم جامعة الملك فيصل عمادة الدراسات العليا

3. سجل باستخدام " انت مستخدم جديد؟ تسجيل"

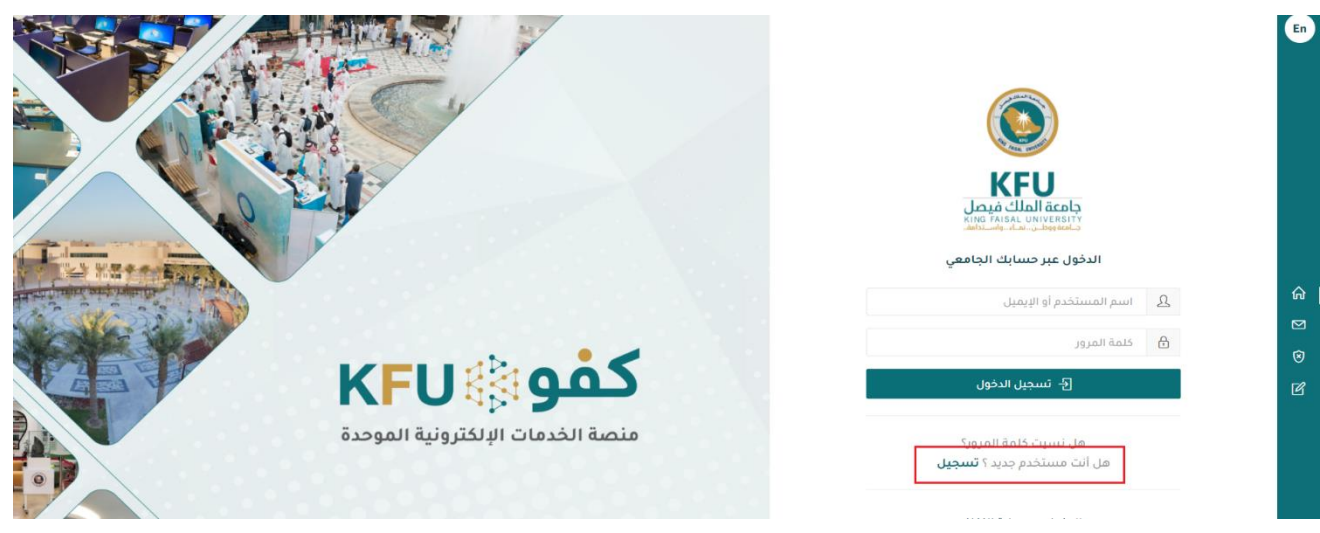

4. سجل هنا باستخدام بريدك الإلكتروني الشخصى.

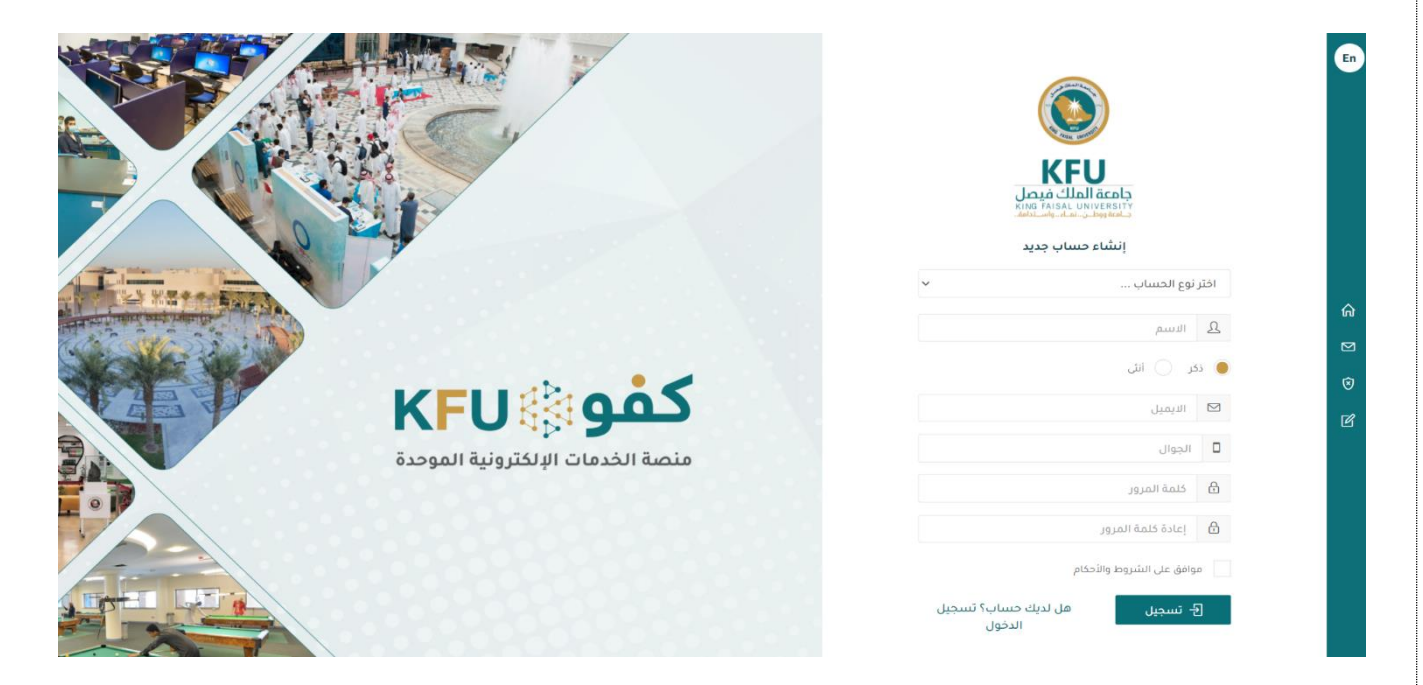

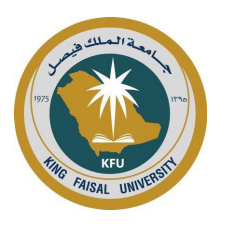

بعد التسجيل، استخدم نفس الصفحة لتسجيل الدخول إلى "بوابة

المملكة العربية السعودية وزارة التعليم جامعة الملك فيصل عمادة الدراسات العليا

Kingdom of Saudi Arabia Ministry of Education

King Faisal University Deanship of Postgraduate Studies

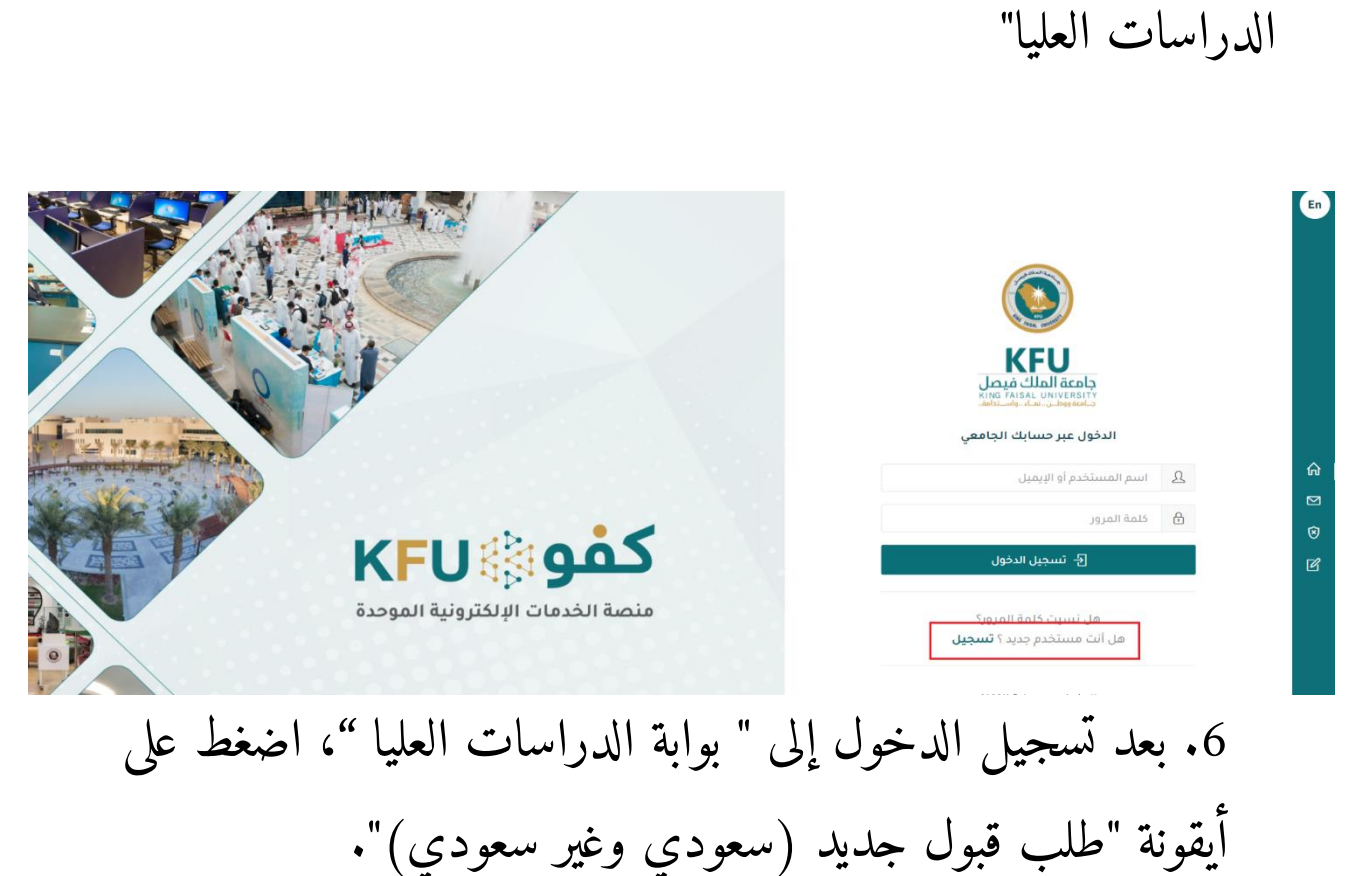

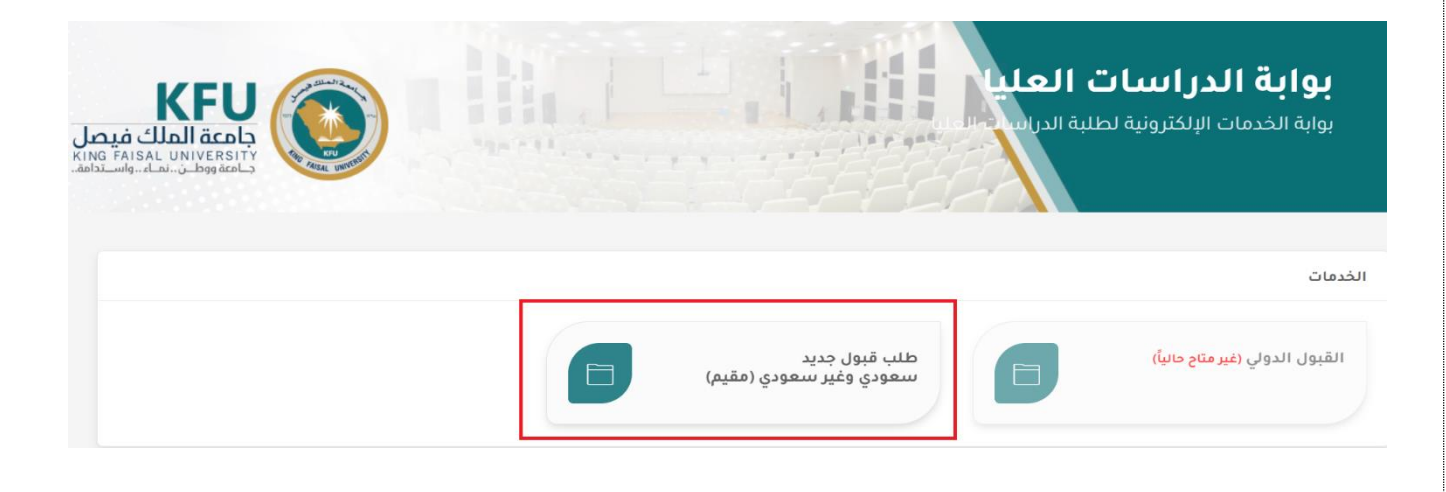

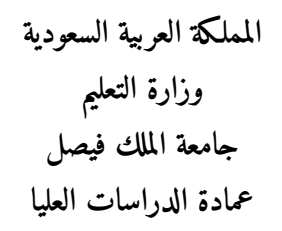

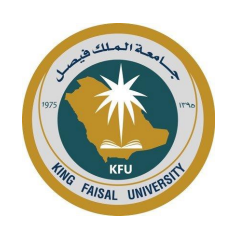

Kingdom of Saudi Arabia Ministry of Education

King Faisal University Deanship of Postgraduate Studies

💾 حفظ 🗧 الثال

7. املأ المعلومات المطلوبة قبل التقديم على أي برنامج متاح.

|                           |                     |                                             |                 |           |                  | الملف الشخصي           |
|---------------------------|---------------------|---------------------------------------------|-----------------|-----------|------------------|------------------------|
|                           |                     | المرفقات                                    | للغة الإنجليزية | متطلبات ا | البيانات العلمية | البيانات الشخصية       |
| تاريخ الميلاد 🔹 (أ) مطلوب | الجنس •             | ة الإنجليزية مطابقاً لجواز السفر • () مطلوب | الاسم باللغة    |           | ) مطلوب          | الاسم باللغة العربية • |
| ä                         | ذكر                 |                                             |                 |           |                  |                        |
| الجوال 🔹                  | البريد الإلكتروني 🔹 | المدني/الإقامة 🔹 🕚 مطلوب                    | رقم السجل ا     |           |                  | الجنسية 🔹 🖲 مطلوب      |
|                           |                     |                                             |                 | •         |                  | اختار الجنسية          |
|                           |                     |                                             |                 |           |                  | العنوان 🔹              |
|                           | المنطقة             |                                             |                 |           |                  | المدينة                |
|                           | (1) مطلوب           |                                             |                 |           |                  | () مطلوب               |
|                           |                     |                                             |                 |           |                  | التفاصيل               |
|                           |                     |                                             |                 |           |                  |                        |
|                           |                     |                                             |                 |           |                  |                        |
| ~                         |                     |                                             |                 |           |                  |                        |
|                           |                     |                                             |                 |           |                  | <li></li>              |
|                           |                     | •                                           | مكان العمل      |           |                  | هل أنت موظف؟ 🔹         |
|                           |                     | مك فيصل                                     | جامعة ال        |           | لف               | 🔵 موظف 🕥 غیر موظ       |

8. تقدم بطلب برنامج من برامج الدراسات العليا المستحدثة والمتاحة.

| عظة: جميع البرامج برسوم | ملاه |
|-------------------------|------|
|-------------------------|------|

تنبيه: توجد رسوم تقديم بقيمة (200) ريال سعودي يتم تحصيلها بعد القبول النهائي + الرسوم الدراسية

|       | البرنامج                | الكلية                                               |
|-------|-------------------------|------------------------------------------------------|
|       | اختار البرنامج          | اختار الكلية                                         |
|       |                         | ملاحظات                                              |
|       |                         |                                                      |
|       |                         |                                                      |
| 2     |                         |                                                      |
|       | مه لا يتعدى 4 ميجا بايت | مرفقات   يجب أن يكون نوع الملف docx ، pdf أو doc وحج |
|       |                         | اختار الملف                                          |
| ارسال |                         |                                                      |

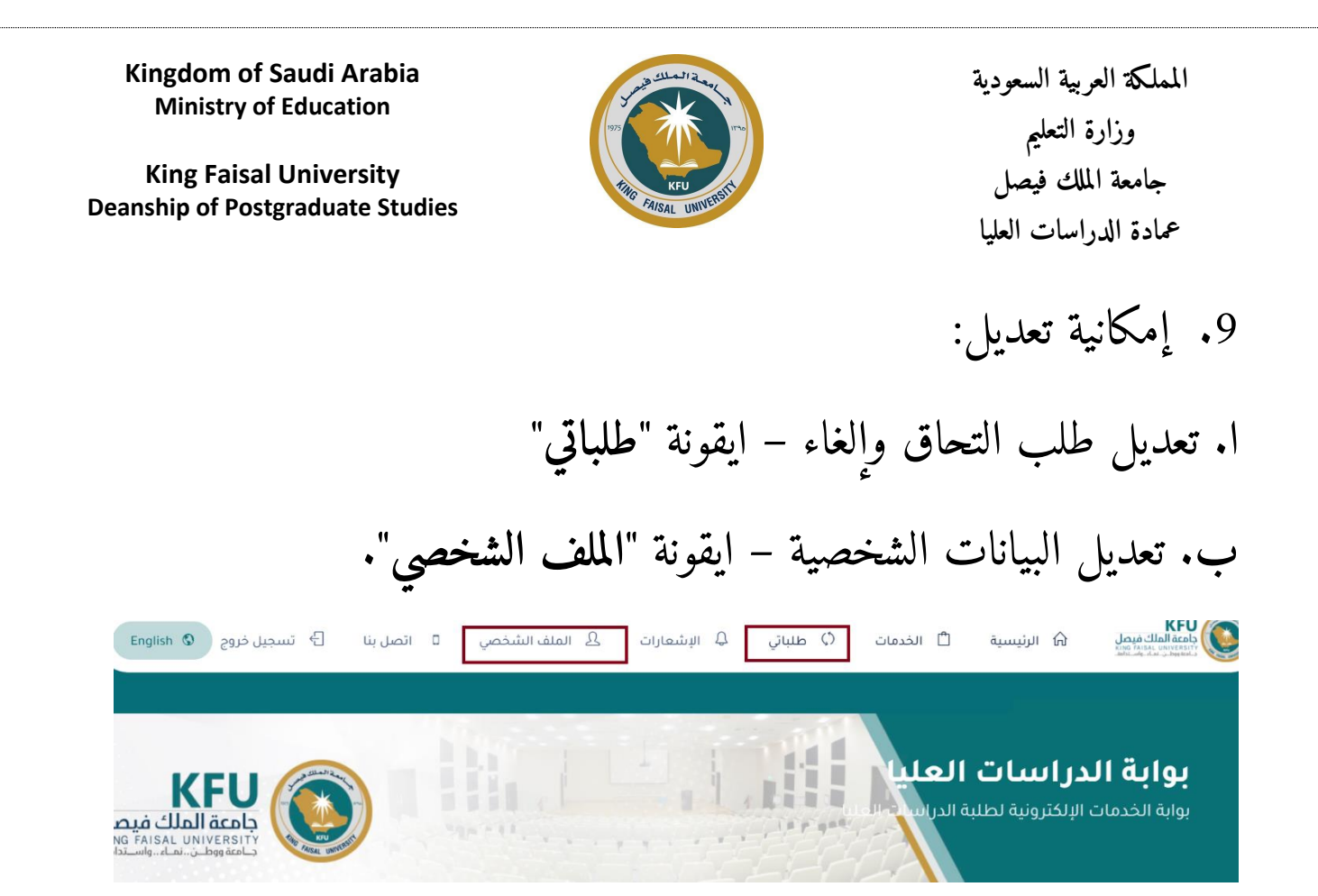